# Källor och Disgens källträd

## Släktforskning

- Forskning
- Registrering
- Kommunikation med andra
- Presentation
- Bevara

### Källor – Trovärdighet – Exempel

- Primära källor Exempel
  - Kyrkoarkiv och folkbokföring
  - Domstolssarkiv (domböcker, bouppteckningar, lagfarter)
  - Länsarkiv (mantalslängder, jordeböcker)
  - Krigsarkiv (soldater)
  - o Övriga statliga arkiv
  - Polisarkiv och fängelsearkiv
  - Kommun- och stadsarkiv
  - o Lantmäteriet (fastigheter och kartor)
  - o Sjukvårdsarkiv (Regionarkiv)
  - Företagsarkiv, föreningsarkiv och folkrörelsearkiv
  - Museer, Hembygds- och släktforskarföreningar
  - Utländska arkiv och emigrantarkiv
- Sekundära källor Exempel
  - o Avskrifter
  - CD-skivor, sökbara databaser och register
  - o Böcker, hembygdstidningar. brev, foto och vykort
- Osäkra källor Exempel
  - o Sociala medier, anbytarforum
  - Andras forskning, släktutredningar
  - Släktträd på nätet och webbsidor
  - o Intervjuer, "släkten sa"

#### Källkritik

- Typ av källa
  - o Originalkälla Andrahandsmaterial Hjälpmedel
- Bedöm
  - o Informationslämnare Trovärdighet Sanningshalt
  - Äldsta informationen Tidsålder

#### Framtiden

- Mer tillgängligt källmaterial
- Fler databaser (sökbara)
- Nya plattformer, nya programtyper
- DNA-forskning
- Större möjlighet publicera på Internet
- Källkritik och analyser blir allt viktigare

# Arkiv och källor

- Kyrkoarkiven
  - Födelse- och dopbok (C)
  - Lysnings- och vigselbok (E)
  - Död- och begravningsbok (F)
  - Husförhörslängder (A)
  - In- och utflyttningslängder (B)
  - o Flyttningsattester (HII)

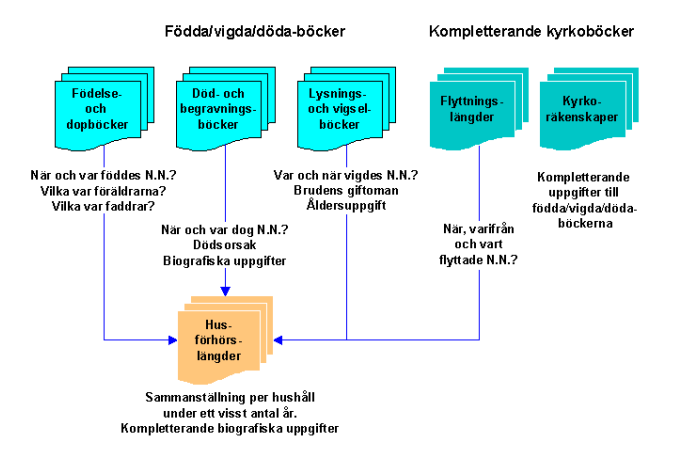

- Häradsrätters arkiv
  - Bouppteckningar (FII)
  - o Domböcker (AI)
  - Sakören = böter (DII)
  - Uppbud/Lagfarter/Inteckningar
  - o Konkurser
  - Äktenskapsförord och förmyndare
  - o ... och mycket mera ...

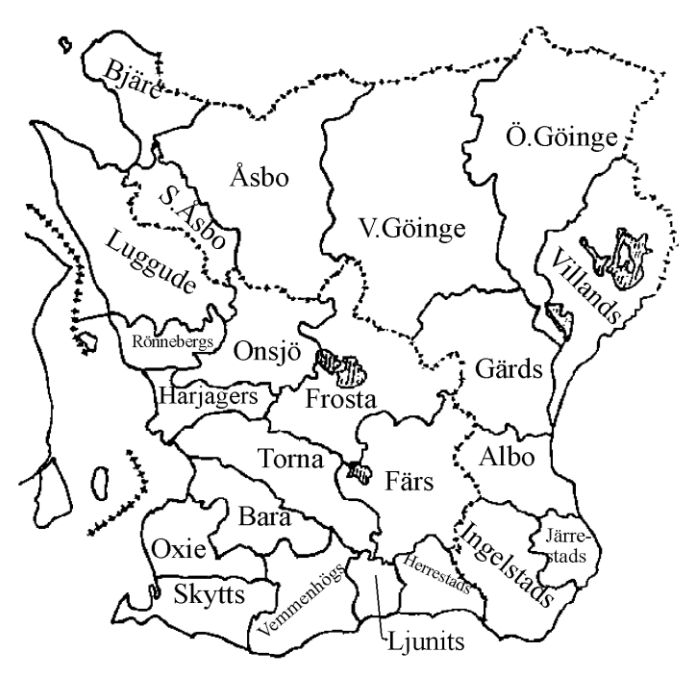

# Källor på Internet

- Arkivmaterial
- Databaser och Register
- Hjälpmedel

## Källor på Internet – Exempel

- Riksarkivet
- Arkiv Digital
- Lantmäteriet
- Amnesty, FamilySearch, MyHeritage
- Filmarkivet
- KB digitaliserade dagstidningar

### Hjälpmedel på Internet – Exempel

- Arkiv Digitals registersökningar
- Centrala soldatregistret
- Blekinge båtsmansregister
- ddss.nu
- Släktdata
- EmiWeb
- Släktforskarförbundets Anbytarforum
- Sociala medier Birthday.se Hitta.se

### Sociala medier – Exempel

- Facebook-grupper Exempel
  - Släktforskning
  - Släktforskning för noviser
  - o DNA-Anor
  - Skånska rötter
  - $\circ \quad Swedish \ American \ Genealogy \ Group$

## Lokala institutioner – Exempel

- Arkivcentrum Syd
  - Landsarkivet i Lund
  - Regionarkivet i Skåne län
  - Skånes Arkivförbund
- Stadsarkiv, kommunarkiv
- Skånes Släktforskarförbund

## Källhänvisning

- Hela källreferensen
  - Kyrkhult (K) CI:1 (1865-1884), sid 117
- Källan
  - Kyrkhult (K) CI:1 (1865-1884)
    - Arkiv = Kyrkhults församlings kyrkoarkiv
    - $L\ddot{a}n = K$  (Blekinge)
    - Signum = CI (Födelse- och dopböcker)
    - Volym = 1
    - Tidsperiod = 1865-1884
    - NAD: SE/LLA/13225
- Hänvisning i källan
  - o sid 117 (Var i källan uppgiften finns)

# Hänvisningar i källan

- Sida eller uppslag
- Datum
- År + årsnummer (kronologiska arkiv)
- Paragraf (t.ex. domböcker)
- Dokumentnummer
  - Registreringsnummer (bouppteckningar)
  - o Diarienummer
  - o Bilagenummer

#### Källträdet i Disgen – Grundstruktur

- Levereras med vid installation
- Skapas när du skapar ny tom datamapp
- Kan du ändra hur du vill

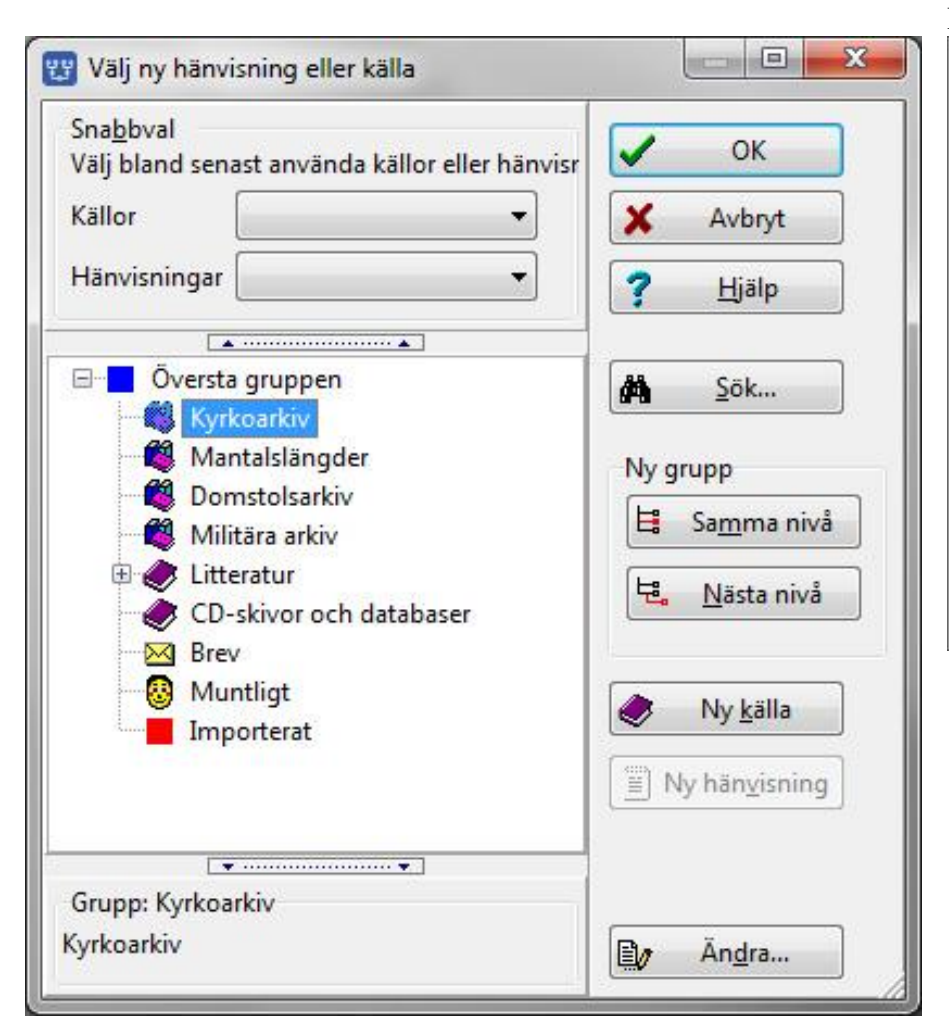

#### Högerklick

| Ä <u>n</u> dra                 | Mellanslag       |
|--------------------------------|------------------|
| K <u>l</u> ipp ut              | Ctrl+X           |
| Kl <u>i</u> stra in på sa      | imma nivå Ctrl+V |
| Klis <u>t</u> ra in på ni      | ästa nivå        |
| T <u>a</u> bo <mark>r</mark> t |                  |
| Ny <u>k</u> älla               |                  |
| N <u>y</u> hänvisning          | 1                |
| Ny grupp (på                   | samma nivå)      |
| Ny <u>gr</u> upp (på           | nästa nivå)      |
| <u>S</u> ōk                    | Ctrl+F           |
| S <u>o</u> rtera               | Shift+Ctrl+S     |
| <u>F</u> äll ihop allt         |                  |
| Fäll i <u>h</u> op mark        | terad            |
| Vilka använde                  | r denna källa?   |

#### Källträdets uppbyggnad

- Struktur
  - Grupper i olika gruppnivåer
- Källor
  - Under lägsta gruppnivån
- Hänvisningar
  - o Under källan

# Källträdet – när bygger man strukturen?

- I förväg innan du lägger in källa
  - Via "Redigera källor" i menyn
- Samtidigt som du lägger in en källa/hänvisning
  - Via lampan (i notisen)
- I efterhand
  - Via "Redigera källor" i menyn
- Strukturen visas aldrig i utskrifter

### PLUS och MINUS i källträdet

- PLUS
  - För att öppna upp underliggande nivå
- MINUS
  - För att stänga underliggande nivå

### MARKERA i källträdet

- Genom att klicka på
  - En grupp (på vilken nivå som helst)?
  - o eller en Källa
  - o eller en Hänvisning

### Källträdet – bygga struktur

- För att
  - o Organisera källorna
  - Att lättare hitta källorna
- Gör med knapparna
  - Ny grupp Samma nivå
  - Ny grupp Nästa nivå
- Lätt att ändra med
  - Klipp ut Klistra in

#### LAMPAN vid källa i notisen

- Koppla till källträdet
  - Lägga in ny källa eller hänvisning
    - och eventuella nya grupper
  - o eller välj befintlig
    - källa eller hänvisning

| Notisnamn:                    |     |          | Eotnot (för utskrifter, websidor, med mera) |        |
|-------------------------------|-----|----------|---------------------------------------------|--------|
| Född                          | • ( | Original |                                             |        |
| Kommentar:                    |     |          |                                             |        |
| Qatum:                        |     | •        |                                             |        |
| 1832-05-14                    |     | 8        | Anteckninger (för forskning, komihåg, osv)  |        |
| Qrt                           |     |          | Parent de certaine de certaine              |        |
| Åkarp nr 6, Åkarp, Burlöv (M) |     | •        |                                             |        |
|                               |     |          | Födelsenotis                                |        |
| Kgila:                        |     | • •      |                                             |        |
|                               |     | 0        | Ni Fotnot/Anteckningsr OK                   | Aubryt |

# Bygga struktur

| Sna <u>b</u> bval<br>Välj bland senast använda källor eller hänvisningar.                                                                                                    | ✓ ОК                                                                             |
|----------------------------------------------------------------------------------------------------|----------------------------------------------------------------------------------|
| Källor                                                                                                    | Avbryt                                                                           |
| länvisningar                                                                                                    | • Hjälp                                                                          |
|                                                                                                    |                                                                                  |
| <ul> <li>Kyrkoarkiv</li> <li>Mantalslängder</li> <li>Domstolsarkiv</li> <li>Militära arkiv</li> <li>Litteratur</li> <li>CD-skivor och databaser</li> <li>Brev</li> <li>Muntligt</li> <li>Importerat</li> </ul> | Ny grupp<br>Sa <u>m</u> ma nivå<br>Sa <u>m</u> ma nivå<br>Mästa nivå<br>Ny källa |
| irupp: Kyrkoarkiv                                                                                                    | Ândra                                                                            |

| Namn:            | Egenskaper för grupp |                      |
|------------------|----------------------|----------------------|
| Malmöhus län (M) | Namn:                | Egenskaper för grupp |
| Gruppmarkör:     | Burlöv (M)           | Namn:                |
| Ändrad:          | Gruppmarkör:         | Fodda                |
| 🗸 ОК 🗙 А         | vbryt Ändrad:        | угирртанкот:<br>Марр |
|                  | ✓ ОК 🗙               | Avbryt Ändrad:       |

# Lägg in Källa

| Valj ny hänvisning eller källa                                                                                                    |          |          |                      |    |
|----------------------------------------------------------------------------------------------------|----------|----------|----------------------|----|
| Sna <u>b</u> bval                                                                                                    |          |          | OK                   |    |
| Välj bland senast använda källor eller hänvisningar.                                                                                                    |          | <u> </u> | UK                   |    |
| Källor                                                                                                    | -        | X        | Avbryt               |    |
| Hānvirningar                                                                                                    | 5 I      |          |                      | 5  |
| nanvisningai                                                                                                    |          | ?        | Hjälp                |    |
| ▲ ······▲                                                                                                    | _        |          |                      | _  |
| Oversta gruppen                                                                                                    | <u>^</u> | 纳        | <u>S</u> ök          |    |
|                                                                                                    |          |          |                      | _  |
| Malmonus Ian (M)                                                                                                    |          | Ny gi    | rupp                 |    |
|                                                                                                    |          | E        | Samma niv            | /å |
| Vinda                                                                                                    | =        |          |                      |    |
| Doda                                                                                                    |          | 5        | Nästa nivä           | à  |
| Elvtt                                                                                                    |          |          |                      | 5  |
| HFL                                                                                                    |          |          |                      |    |
| Mantalslängder                                                                                                    |          | 9        | Ny <u>k</u> älla     |    |
| Domstolsarkiv                                                                                                    |          | D N      | v bänvirnin          |    |
| - 🚳 Militära arkiv                                                                                                    |          |          | y nan <u>v</u> isnih | 9  |
| 🕀 🛷 Litteratur                                                                                                    | -        |          |                      |    |
| · · · · · · · · · · · · · · · · · · ·                                                                                                    |          |          |                      |    |
| Grupp: Födda                                                                                                    |          | B.       | Ändra                |    |
| ōdda                                                                                                    |          |          | Angram               |    |
| Fitel m.m.                                                                                                    |          |          |                      | X  |
| Titel m.m.<br><u>K</u> ort titel: <mark>Burlöv (M) CI:6 (födda 1817-1859)</mark>                                                                                                    |          |          |                      | ×  |
| Titel m.m.<br><u>K</u> ort titel: <mark>Burlöv (M) CI:6 (födda 1817–1859)</mark><br>Fullständig <u>t</u> itel (kan utelämnas om den korta titeln är tillräcklig                                                                                                    | J):      |          |                      | ×  |
| Titel m.m.<br><u>K</u> ort titel: <mark>Burlöv (M) CI:6 (födda 1817-1859)</mark><br>Fullständig <u>t</u> itel (kan utelämnas om den korta titeln är tillräcklig<br>Burlövs kyrkoarkiv 1616 - 2001, CI:6 (1817-1859)                                                                                                    | ]):      |          |                      |    |
| Titel m.m.<br><u>K</u> ort titel: <mark>Burlöv (M) CI:6 (födda 1817-1859)</mark><br>Fullständig <u>t</u> itel (kan utelämnas om den korta titeln är tillräcklig<br>Burlövs kyrkoarkiv 1616 - 2001, CI:6 (1817-1859)                                                                                                    | J):      |          |                      |    |
| Titel m.m.<br><u>K</u> ort titel: Burlöv (M) CI:6 (födda 1817–1859)<br>Fullständig <u>t</u> itel (kan utelämnas om den korta titeln är tillräcklig<br>Burlövs kyrkoarkiv 1616 - 2001, CI:6 (1817-1859)<br><u>F</u> örfattare:                                                                                                    | j):      |          |                      |    |
| Titel m.m.<br><u>K</u> ort titel: Burlöv (M) CI:6 (födda 1817-1859)<br>Fullständig <u>t</u> itel (kan utelämnas om den korta titeln är tillräcklig<br>Burlövs kyrkoarkiv 1616 - 2001, CI:6 (1817-1859)<br><u>F</u> örfattare:                                                                                                    | J):      |          |                      |    |
| Titel m.m.<br><u>K</u> ort titel: Burlöv (M) CI:6 (födda 1817–1859)<br>Fullständig <u>t</u> itel (kan utelämnas om den korta titeln är tillräcklig<br>Burlövs kyrkoarkiv 1616 - 2001, CI:6 (1817-1859)<br><u>F</u> örfattare:                                                                                                    | ]):      |          |                      |    |
| Titel m.m. <u>K</u> ort titel: Burlöv (M) CI:6 (födda 1817-1859) Fullständig <u>t</u> itel (kan utelämnas om den korta titeln är tillräcklig Burlövs kyrkoarkiv 1616 - 2001, CI:6 (1817-1859) <u>F</u> örfattare: Publicering (förlag, ort. årtal osv):                                                                                                    | j):      |          |                      |    |
| Titel m.m.  Kort titel: Burlöv (M) CI:6 (födda 1817–1859)  Fullständig titel (kan utelämnas om den korta titeln är tillräcklig Burlövs kyrkoarkiv 1616 – 2001, CI:6 (1817–1859)  Eörfattare:  Publicering (förlag, ort, årtal osv): Lunds Landsackiv                                                                                                    | j):      |          |                      |    |
| Titel m.m. Kort titel: Burlöv (M) CI:6 (födda 1817–1859) Fullständig titel (kan utelämnas om den korta titeln är tillräcklig Burlövs kyrkoarkiv 1616 - 2001, CI:6 (1817-1859)  Författare:  Publicering (förlag, ort, årtal osv): Lunds Landsarkiv NAD: SE/LLA/13050/C 1/6                                                                                 | ]):      |          |                      |    |
| Titel m.m.         Kort titel:       Burlöv (M) CI:6 (födda 1817-1859)         Fullständig titel (kan utelämnas om den korta titeln är tillräcklig         Burlövs kyrkoarkiv 1616 - 2001, CI:6 (1817-1859)         Eörfattare:         Eörfattare:         Publicering (förlag, ort, årtal osv):         Lunds Landsarkiv         NAD: SE/LLA/13050/C I/6 | j):      |          |                      |    |

18

# Lägg in Hänvisning i Källan

| 🖌 ОК                |     |
|---------------------|-----|
| 🗙 Avbryt            |     |
| ? <u>H</u> jälp     |     |
|                     |     |
| <b><u>Š</u>ök</b>   |     |
| Ny grupp            |     |
| L: Sa <u>m</u> ma n | ivå |
| Nästa ni            | vå  |
| Liosom              |     |
| Ny källa            |     |
|                     |     |
| Ny hänvisni         | ng  |
|                     |     |
| 1                   |     |
| Andra               |     |
|                     | _   |
|                     |     |
|                     |     |
|                     |     |

| Egenskaper f       | ör källhänvisning                                            |     |          |
|--------------------|--------------------------------------------------------------|-----|----------|
| Hänvisning i k     | ällan                                                        | 1   | V OK     |
| Prefix             | Hänvisningstevt                                              |     |          |
| <b>_</b>           | sid 138                                                      |     | 🗙 Avbryt |
|                    |                                                              |     | 7 Hiäln  |
| Datum:             | <b>v</b>                                                     |     |          |
| Kvalite <u>t</u> : | Primär källa                                                 | •   |          |
| Koppla till:       | ArkivDigital ▼ <u>V</u> isa Ta <u>b</u><br>⁄106312.b750.s139 | ort | Ändrad:  |
| Anteckningar       | (för forskning, komihåg, osv)                                |     |          |
| http://www.a       | rkivdigital.se/aid/show/v106312.b750.s139                    | *   |          |
|                    |                                                              | -   |          |
|                    |                                                              | 1   |          |

# Källhänvisningen i notisen

| Födelsenotis för Göran Andersso       | n                              |                                  |              |        |
|---------------------------------------|--------------------------------|----------------------------------|--------------|--------|
| Notisnamn:                            |                                | Eotnot (för utskrifter, websidor | , med mera)  |        |
| Född                                  | <ul> <li>✓ Original</li> </ul> |                                  |              |        |
| Kommentar:                            |                                |                                  |              |        |
| Datum:                                | •                              |                                  |              |        |
| 1832-05-14                            | 8                              | Anteckningar (för forskning, k   | omihåg, osv) |        |
| ort:<br>Åkarp nr 6, Åkarp, Burlöv (M) | • 💽                            |                                  |              |        |
| Kallar.                               |                                |                                  |              |        |
| Burlöv (M) CL6 (födda 1817-1859       | ) sid 138 🔹 😵 🐼                |                                  |              |        |
|                                       | De                             | ilj Fotnot/Anteckningar          | ОК           | Avbryt |

# Källhänvisningen i Personöversikten

|                  | Person Notiser     | Visa Navigera     | Faddrar Relati          | ioner Informatio | on              |
|------------------|--------------------|-------------------|-------------------------|------------------|-----------------|
| Lägg ti<br>fotno | ill Åndra          | Ta bort<br>fotnot | Lägg till<br>anteckning | Ăndra Ta<br>ante | ckning          |
|                  | Fotnot             |                   | Ar                      | nteckning        | F               |
| Namn             | Lägg till          | Utökad            | ▲ Flaggo                | r                | Hantera flaggor |
| Förnamn:         | Göran              |                   |                         |                  |                 |
| Efternamn        | : Andersson        |                   |                         |                  |                 |
| Kön: Man         |                    |                   |                         |                  |                 |
| Personide        | ntitet: 1          |                   |                         |                  |                 |
| Skapad:          | 2019-11-1112:39:4  | 41                |                         |                  |                 |
| Āndrad:          | 2019-11-14 09:16:4 | 47                |                         |                  |                 |
|                  |                    |                   |                         |                  |                 |
|                  | eckrivning         |                   | 12                      |                  | Ling till Notic |
| l evnadch        |                    |                   |                         |                  | rogg un Hous    |

### Redigera källträdet

| B Disgen 2019 - [Familjeöversikt Göran Andersson 1832- [Grupp 1]]<br>Arkiv Redigera Skapa Visa Sök Verktyg Fönster Hjälp<br>B I III - III - IIII - III - IIIII - III - III - III - III - III - III - III - III - III - III - III - III - III - IIII - III - III - III - III - III - III - III - III - III - III - III - III - III - III - III - III - III - III - III - III - III - III - III - III - III - III - III - III - III - III - IIII - III - III - III - III - III - III - III - III - III - III - III - III - III - III - III - III - III - III - III - III - IIII - III - IIII - III - III - III - III - III - III - III - II | <br><br>っ                                       |
|----------------------------------------------------------------------------------------------------|-------------------------------------------------|
| Ex                                                                                                    | Mor                                             |
| Göran /<br>V<br>Född 1832-05-14 i Åka<br>fÅ                                                                                                    | Indersson<br>rp nr 6, Åkarp, Burlöv (M).        |
| Relation                                                                                                    | Son                                             |
| amiljeöversikt Göran Andersson 1832- [Grupp 1] Välkommen till Disgen                                                                                                    | Kottera                                         |
| idran Andersson 1832- (1)                                                                                                    | C:\Users\Torgny\Documents\Disgen\Datamapp-Lyckö |

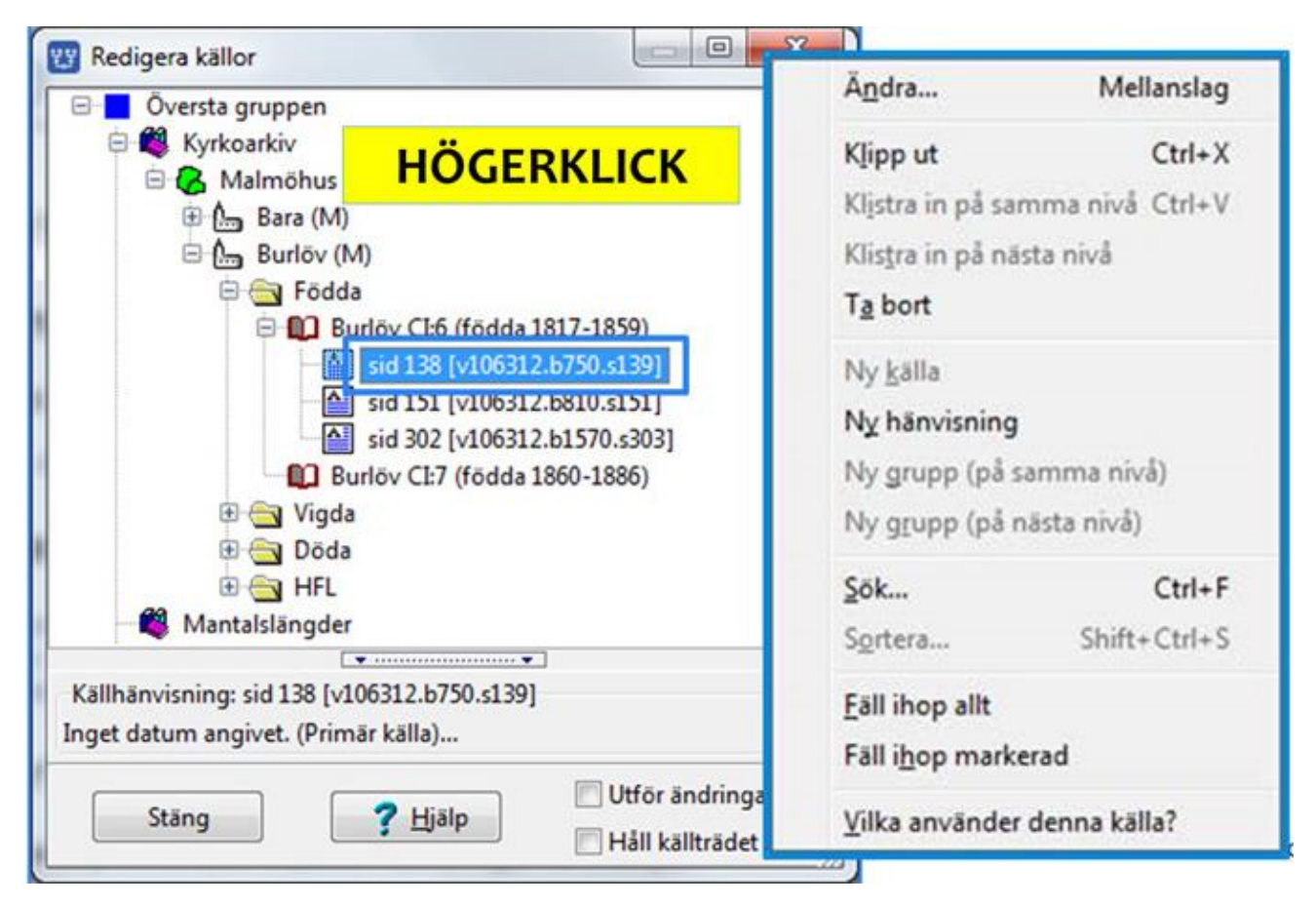

# Redigera källträd – funktioner på markerad rad

- Lägga till
  - Ny grupp, ny källa eller ny hänvisning
    - antingen på samma nivå (efter markerad rad)
    - eller först i underliggande nivå
  - Ändra eller komplettera raden
- Sortera underliggande nivå (alfabetiskt)
- Vilka använder
  - o denna hänvisning?
  - o denna källa (eller underliggande nivåer)?
  - denna grupp (eller underliggande nivåer)?
- Ta bort markerad rad
  - o med alla underliggande nivåer

### Redigera källträdet – Flytta i källträdet

- Klipp ut markerad rad
  - o med alla underliggande nivåer
- Klistra in (efter annan markerad rad)
  - o antingen på samma nivå
  - o eller först i underliggande nivå

## Källträdet – efter någon månad

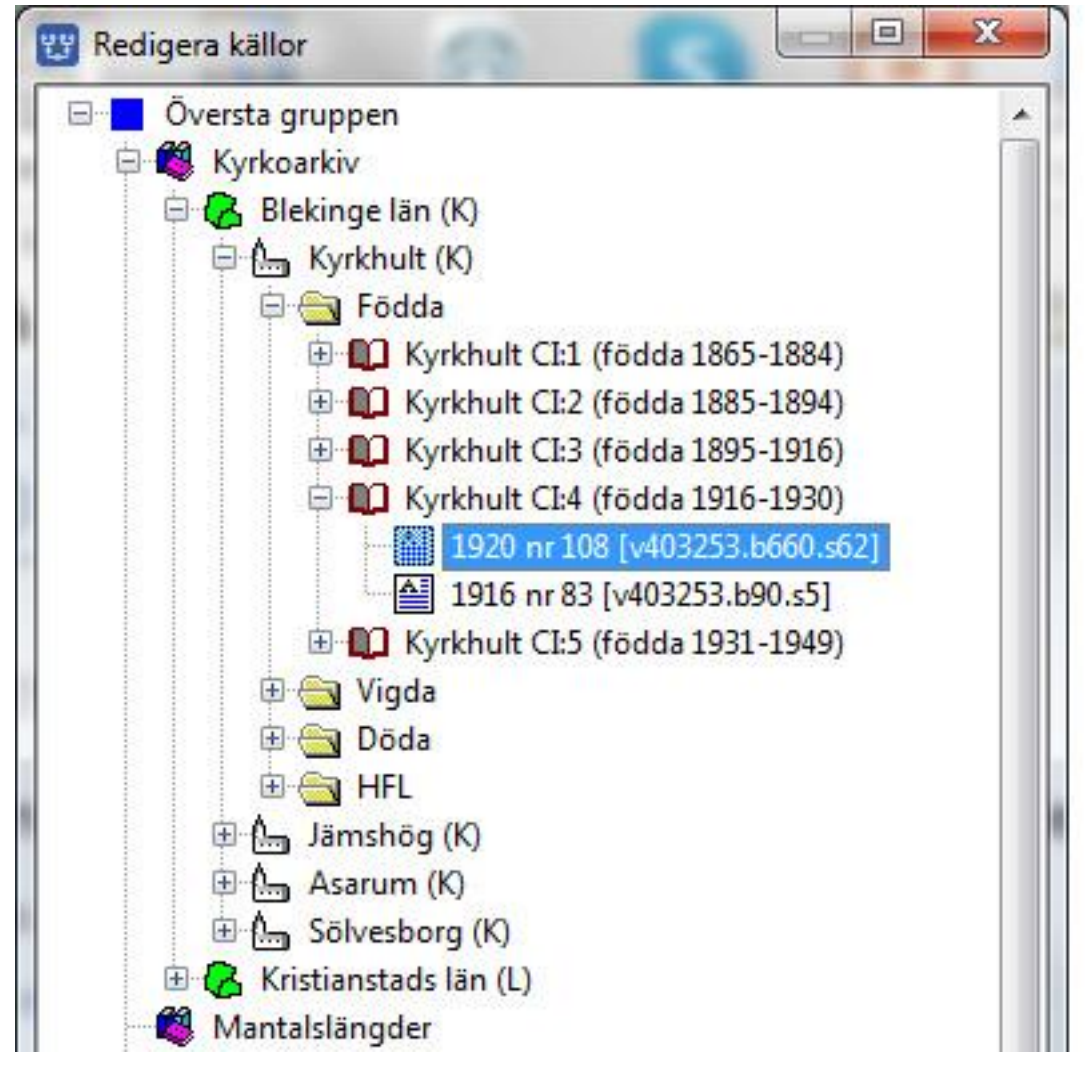

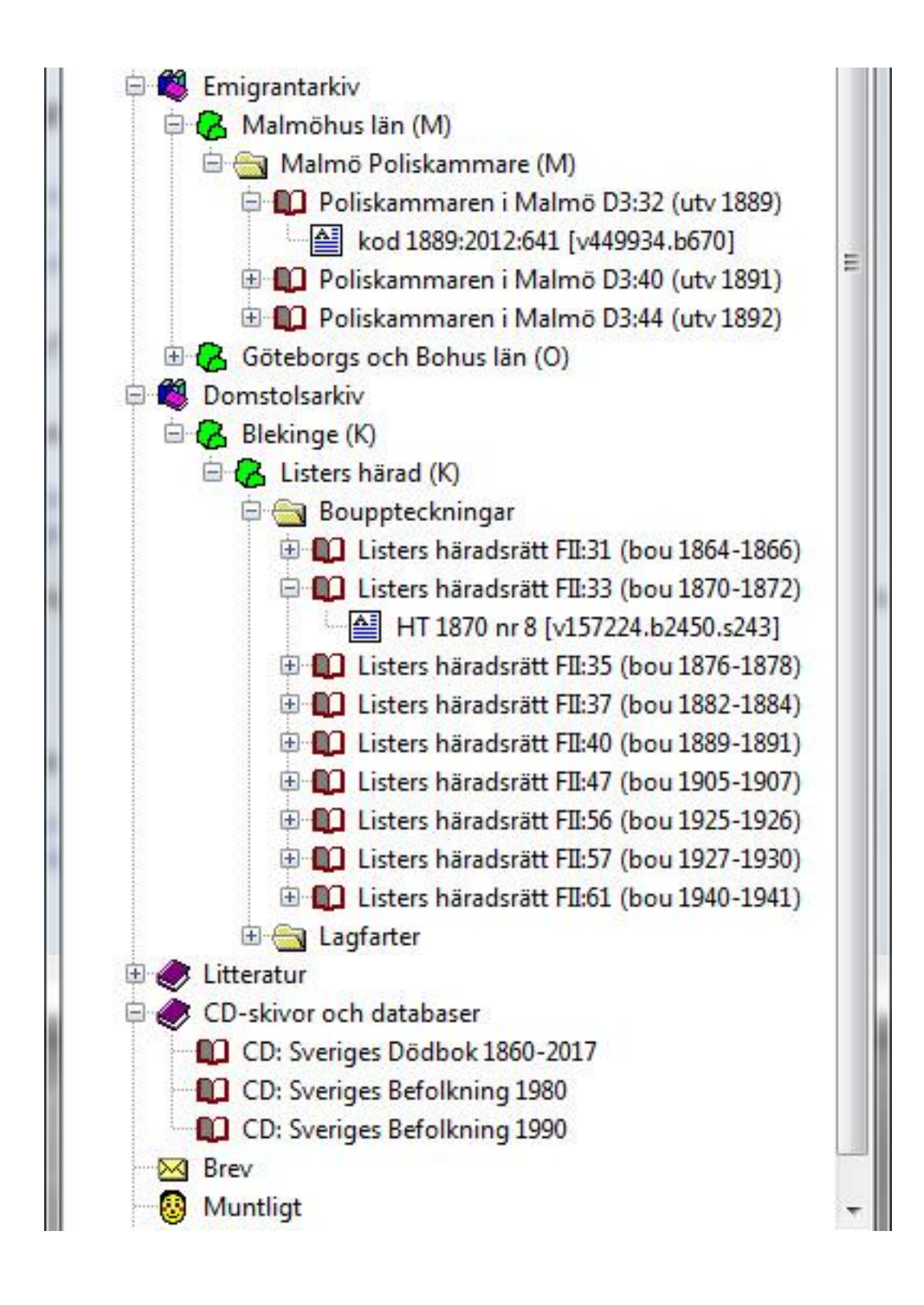

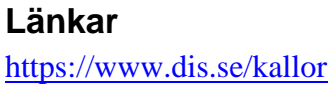